# **GF502 IP PHONE USER MANUAL**

No.002-GF502-004 2008-011-24

# **CONTENTS**

| PREFACE                                        | 1  |
|------------------------------------------------|----|
| © About this Manual                            | 1  |
| © Audience                                     | 1  |
| ©RELATED DOCUMENTATION                         | 1  |
| © Document Conventions                         | 1  |
| CHAPTER 1: AN OVERVIEW OF THE GF502 VOIP PHONE | 2  |
| © INTRODUCTION                                 | 2  |
| ©Main Features                                 | 2  |
| © SILKSCREEN                                   | 3  |
| © DESCRIPTION OF KEYPAD                        | 4  |
| ©NETWORKING PROTOCOL                           | 5  |
| © Support Codec                                | 6  |
| © Hardware Parameters                          | 6  |
| © Environment                                  | 6  |
| CHAPTER 2: INSTALL THE GF502 VOIP PHONE        | 8  |
| © THE CONNECTS OF THE BOX                      | 8  |
| © INSTALLATION PROCEDURE                       | 8  |
| CHAPTER 3: CONFIGURE THE GF502 VOIP PHONE      |    |
| © Configure via WEB UI                         | 10 |
| 3.1.1 Access web setting page                  | 10 |
| 3.1.2 The logon page                           | 11 |
| 3.1.3 Current Configurations page              | 11 |
| 3.1.4 Basic Configurations page                | 13 |
| 3.1.5 Advanced Configurations page             | 16 |
| 3.1.6 Line Configurations                      | 17 |
| 3.1.7 Updating Configurations page             | 19 |
| 3.1.8 QoS Configurations page                  | 20 |
| 3.1.9 Provision Configurations page            | 20 |
| 3.1.10 User Management page                    | 20 |
| 3.1.11 Factory Reset page                      | 21 |
| 3.1.12 Rebooting System page                   |    |
| © Configure via keypad                         | 22 |
| 3.2.1 Function keys introduction               |    |
| 3.2.2 Text input                               | 23 |
| 3.2.3 Main menu                                | 23 |
| 3.2.4 Update menu                              | 25 |
| 3.2.5 Forward menu                             | 25 |

| 3.2.6 Other functions menu                   |    |
|----------------------------------------------|----|
| CHAPTER 4: UPDATE THE FIRMWARE               | 27 |
| © Update via keypad                          |    |
| © Update via WEB                             | 27 |
| CHAPTER 5: USAGE OF THE PHONE                |    |
| © Talk mode and operations                   |    |
| 5.1.1 Communication mode                     |    |
| 5.1.2 Operation of off hook                  |    |
| 5.1.3 Operation of on hook                   |    |
| ©MAIN BASE CALL FUNCTIONS                    |    |
| 5.2.1 Making calls from the GF502 VoIP phone |    |
| 5.2.2 Speed dial                             |    |
| 5.2.3 Answer a call                          |    |
| 5.2.4 Reject a call                          |    |
| © HANDLING CALLS FUNCTION                    |    |
| 5.3.1 Call forward                           |    |
| 5.3.2 Hold and retrieve a call               |    |
| 5.3.3 Transferring calls                     |    |
| 5.3.4 Mute                                   |    |
| 5.3.5 DND                                    |    |
| 5.3.6 Multi-line                             |    |
| 5.3.7 Three-way                              |    |
| 5.3.8 Conference                             |    |
| 5.3.10 Message                               |    |
| 5.3.11 Volume adjustment                     |    |
| © PHONE BOOK AND CALL LOG                    |    |
| 5.4.1 Phone book                             |    |
| 5.4.2 Call log                               |    |
| ©OTHER FUNCTIONS                             |    |
| 5.5.1 Ping                                   |    |
| 5.5.2 Lock                                   |    |
|                                              |    |

## **Preface**

## **O**About this Manual

This guide provides the information you need to understand, install, configure, and manage the GF502 VOIP Phone on your network. It provides the required steps to get the GF502 VOIP Phone up and running on a SIP network. Not all features listed are available by default. Contact your network administrator or service provider to find out which features and services are available to you on your system.

#### **O**Audience

Network engineers, system administrators and end users who need to understand how to install and use the IP phone on a SIP network should review this guide. Prior knowledge of IP telephony concepts is recommended.

## **ORelated Documentation**

• Dial Plan Guide For VoIP Device.pdf

The user guide of local dial plan for GF502 VoIP phone.

• Provisioning Guide for VoIP Device.pdf

The user guide of provisioning for GF502 VoIP phone.

#### **ODocument Conventions**

This document uses the following conventions:

Means *reader be careful*. In this situation, you might do something that could result in equipment damage or loss of data.

Means *reader take note*. Notes contain helpful suggestions or references to material not covered in the publication.

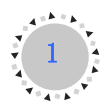

# **Chapter 1: An Overview of the GF502 VOIP Phone**

## **OIntroduction**

The GF502 IP Phone provides voice communication over an IP network using the SIP protocol. It functions much like a traditional analog telephone, allowing you to place and receive phone calls and to access features such as mute, hold, forward, transfer, and speed dial. In addition, because the phone is connected to network, it offers enhanced IP telephony features, including access to network information and customizable features. A GF502 VOIP Phone, like other network devices, must be configured and managed.

## **OMain Features**

- Support three sip accounts at the same time.
- Support multi-line.
- Support Static, DHCP and PPPoE mode.
- DHCP server and address pool.
- Support Bridge or NAT.
- Support QoS, ToS.
- Support SNTP.
- Support major G7.xxx CODEC.
- VAD, CNG, AEC, Jitter buffer.
- Support Local Dial Plan.
- Support Info, Inband and RFC2833 DTMF.
- Ring tones and tone set.
- Speed Dial, Phone Book, Call Log.
- Call Forward, Call Transfer.
- Three-Way and Conference.
- MWI
- Caller ID displays.
- DND, Mute, Hold.
- Provision function.
- Web UI management.
- Adjustable user password and super password.
- Adjustable volume of hands free and handset.
- Display logo.

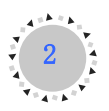

# ØSilkscreen

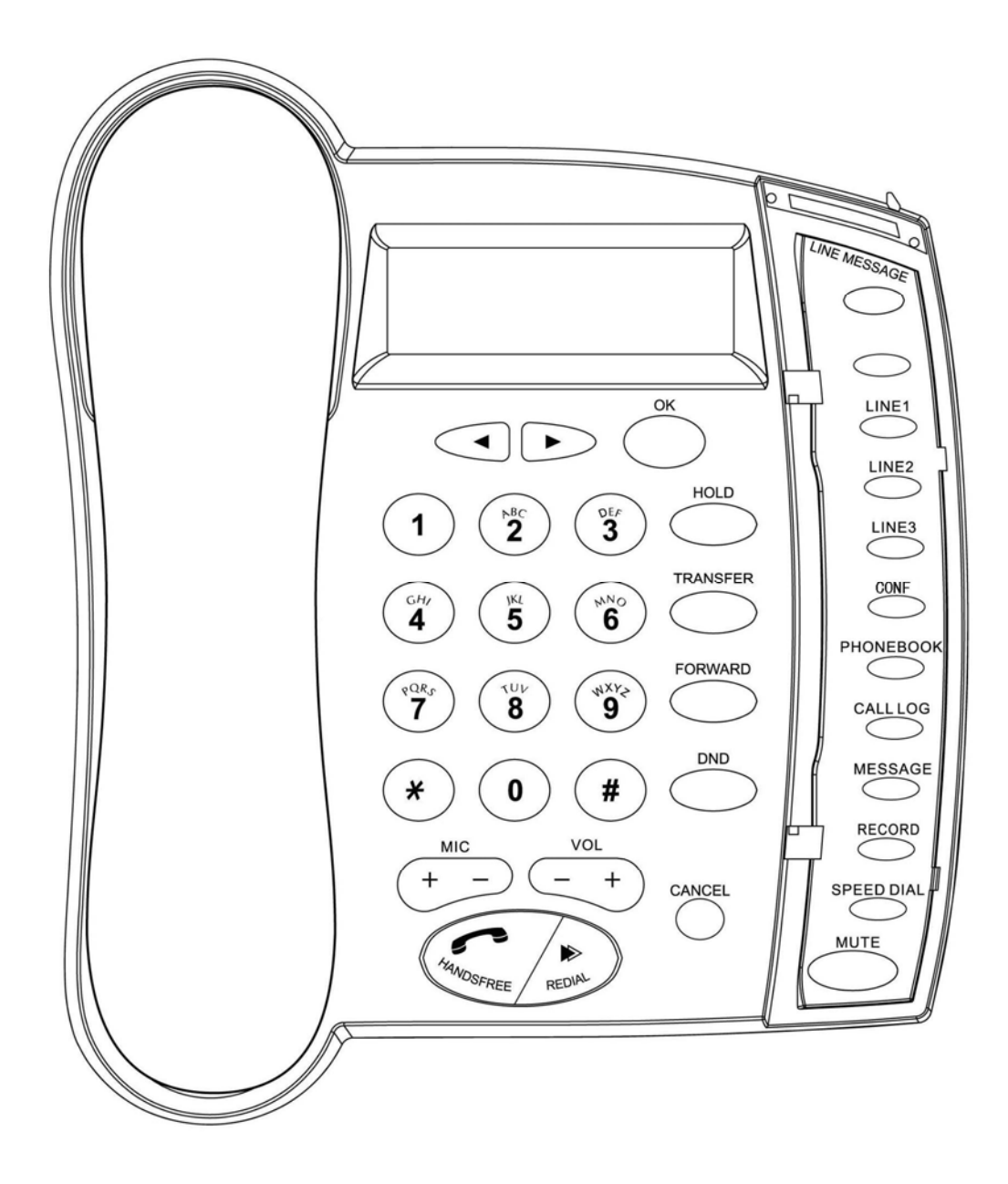

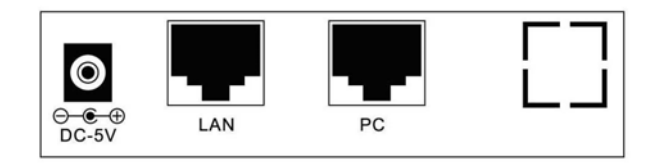

Figure1-1 GF502 SILKSCREEN

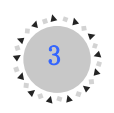

# **ODescription of Keypad**

| NO. | TITLE     | DEFINE                                                                                                    |  |  |
|-----|-----------|----------------------------------------------------------------------------------------------------|--|--|
| 1   | ОК        | <ul> <li>Keep pace with the left word "OK", "Select" or<br/>"YES" at the screen bottom</li> <li>Enter the menu</li> <li>Confirm the modification</li> </ul>                                              |  |  |
| 2   | EXIT      | <ul> <li>Keep pace with the right word "Cancel", "Back",<br/>"Exit", "Clear" or "NO" at the screen bottom</li> <li>Quit the menu</li> <li>Cancel the modification</li> <li>Delete input digit</li> </ul> |  |  |
| 3   | <         | <ul> <li>Move the pointer to the option above</li> <li>When editing, move the pointer to the left digit</li> <li>Enter the phone book list when Idle</li> </ul>                                          |  |  |
| 5   | >         | <ul> <li>Move the pointer to the option below</li> <li>When editing, move the pointer to the right digit</li> <li>Enter the phone book list when Idle</li> </ul>                                         |  |  |
| 4   | MIC + -   | When pick up the handset, adjust the handset volume                                                                                                    |  |  |
|     | VOL + -   | <ul> <li>When press hands free, adjust the speaker volume</li> </ul>                                                                                                    |  |  |
| 5   | HANDSFREE | <ul> <li>Get ready for dialing in idle mode</li> <li>Receive a call</li> <li>Dial out when selecting a phonebook or call log entry</li> </ul>                                                            |  |  |
| 6   | REDIAL    | <ul> <li>Dial out the last called number</li> <li>Switch the input mode between the number and the character when editing</li> <li>Enter the list of number dialed</li> </ul>                            |  |  |
| 7   | HOLD      | <ul> <li>During the call, come into the hold mode</li> <li>Press and hold to upgrade</li> <li>Check the phone's parameters of network</li> </ul>                                                         |  |  |
| 8   | TRANSFER  | Transfer the call                                                                                                    |  |  |
| 9   | FORWARD   | <ul> <li>Configure forward type and number</li> </ul>                                                                                                    |  |  |
| 10  | DND       | Switch the DND mode on or off                                                                                                    |  |  |
| 11  | LINE1     | Receive the new call during the call                                                                                                    |  |  |
|     | LINE2     | <ul> <li>Nake a new call during the call</li> <li>Switch between different conversations</li> </ul>                                                                                                    |  |  |

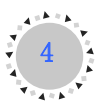

|    | LINE3       |                  |                                                                                                    |
|----|-------------|------------------|----------------------------------------------------------------------------------------------------|
|    | LINE4       |                  |                                                                                                    |
| 10 | CONE        | $\checkmark$     | Diagnose network status.                                                                                                    |
| 12 | CONF        | $\triangleright$ | Conference or Three-way                                                                                                    |
| 13 | PHONEBOOK   | $\checkmark$     | Enter the phone book menu.                                                                                                    |
| 14 | History     | $\wedge$         | Enter the call log menu.                                                                                                    |
| 15 | MESSAGE     | A                | Access the voice mail                                                                                                    |
| 17 | SPEED DIAL  | $\wedge$         | Configure speed dial numbers                                                                                                    |
| 18 | MUTE        | 4                | Turn off the volume of the microphone during the call                                                                                                    |
| 19 | Dialing Pad | A A A            | Functions like a traditional telephone dialing pad.<br>While inputting words, press number key<br>successively, and the current characters will change<br>in turn<br>Press [#] after telephone number to ensure to dial<br>out |
| 20 | LINK LED    | AA               | Turn on if no service is available.<br>Blinking if not all accounts are registered.                                                                                                    |
|    | MESSAGE LED | $\mathbf{A}$     | Turn on when there is MWI                                                                                                    |
| 21 | LAN         | $\triangleright$ | Interface to LAN or WAN                                                                                                    |
| 22 | PC          | ≻                | Interface to PC                                                                                                    |
| 23 | PWR         | $\checkmark$     | Interface of power supply                                                                                                    |

# **ONetworking Protocol**

The GF502 VOIP Phones support several industry-standard networking protocols required for voice communication and data transmission.

- ➢ SIP: RFC3261
- > DTMF: Inband, RFC2833, SIP Info

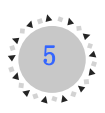

- ► RTP: RFC1889
- ➢ RTCP: RFC3605, RFC3611
- ➢ DNS: RFC1035
- ► FTP: RFC9590
- ► TFTP: RFC1350
- ▶ HTTP: RFC1945, RFC2616
- ➢ SNTP: RFC1361, RFC2030
- SNMP: RFC1157
- STUN: RFC3489
- ➢ DHCP: RFC2131, RFC2132
- ➢ PPPoE: RFC2516
- ▶ NAT: RFC1631, RFC2663

## **OSupport** Codec

These phones support codec such as:

- ≻ G.711a
- ≻ G.711µ
- ► G.723.1 5.3/6.3
- ► G.729AB

## **OHardware Parameters**

The GF502 VOIP Phone hardware features:

#### Standard

- CPU: Infineon PSB21553
- Data Memory: 8MB SDRAM
- Software Memory: 2MB Flash memory
- Ethernet Port: 2 RJ-45 plugs, IEEE802.3 10/100 Base-T
- > Power Adaptor: Input 110-250V, Output 5V DC, 1A
- ➢ Keypad: 36keys
- ► LCD: 4x20 char-based, white backlight
- ► LED: 2 LEDs

#### Optional

- Data Memory: 16MB/32MB SDRAM
- Software Memory: 4MB/8MB Flash memory
- ➢ PoE: 802.3af
- ► LCD: 128x64 Pixel-base with blue/white backlight
- Headset Port: 2.5mm plug set

## **O**Environment

- ▷ Operating Temperature:  $0^{\circ}$ C to  $50^{\circ}$ C ( $32^{\circ}$ F to  $122^{\circ}$ F)
- Storage Temperature:  $-10^{\circ}$ C to  $60^{\circ}$ C ( $14^{\circ}$ F to  $140^{\circ}$ F)

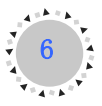

> Relative Humidity: 10%-90%, non-condensing

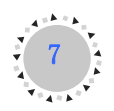

# **Chapter 2: Install the GF502 VOIP Phone**

This section provides instructions for installing the GF502 VOIP Phone. Before you perform the installation, be sure you have met the following prerequisites:

- > Planned the network and GF502 VOIP Phone configuration.
- > Installed and configured the other network devices.
- 10BASE-T or 100BASE-T or better Ethernet cable. One cable is needed for each Ethernet connection.

After you install a phone, even if it is new, upgrade the phone to the current firmware image.

For information about upgrading, refer to Chapter 4.

## **OThe Connects of the Box**

The GF502 IP Phone includes these components on the phone or as accessories for the phone:

#### Standard:

- Telephone base unit
- Bracket
- ➢ Handset
- Handset cord
- SV Power adaptor

#### **Optional:**

- ➢ RJ-45 Ethernet cable
- ➢ Headset
- > CD
- User's manual

## **OInstallation procedure**

- Step 1 Fix the bracket to the back of phone, connect the handset with phone base unit using the handset cord.
- Step 2 Connect one end of a standard RJ45 Ethernet cable to the LAN port on the rear panel of the GF502 VOIP Phone. Connect the other end to your IP network device such as a hub, switch or directly to the Network. If your phone supports Power over Ethernet (PoE), the GF502 VoIP IP phone can be powered from a switch via Ethernet cable, in which case the external power adaptor is not needed.
- Step 3 (Optional) Connect one end of a standard RJ45 Ethernet cable to the PC port on the rear panel of the GF502 VOIP phone. Connect the other end to your PC.

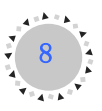

If you want your PC connect to network through the voip phone or you want to configure the

#### phone by PC port, perform this step.

Step 4Insert the power adaptor cable into the 5V power adaptor cable receptacle on the phone.Ensure that the power adaptor jack is snugly attached to the GF502 VOIP Phone.

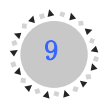

# **Chapter 3: Configure the GF502 VoIP Phone**

Three different ways can be used to configure GF502 VoIP phone: web browser, phone keypad and provision function. Configuring by provision function refer to *Provisioning Guide for VoIP Device.pdf*.

## **O**Configure via WEB UI

GF502 VoIP IP Phone has a built-in HTTP server for the user to do the configuration via web browser. Editing the parameters on the web, then press "Apply" at lower right corner and reboot the phone to make the change activated.

Do press the "Apply" after changes have been done in one page. Most parameters need to

reboot the GF502 VoIP phone to take effect.

## 3.1.1 Access web setting page

You can access web page by the IP of LAN port or PC port. For a new GF502 VoIP phone the default network mode is set to DHCP mode, the NAT switch and DHCP server are set to on.

Access through the PC port: Use Ethernet cable to connect GF502 VoIP phone's PC port and your computer. The default gateway address and subnet mask are 192.168.0.1 and 255.255.255.0. Set your computer's IP to the network 192.168.0.x, subnet mask 255.255.255.0, gateway 192.168.0.1. Open your web browser and key in 192.168.0.1. Then you will see the logon page of the device.

Access through the LAN port: Press HOLD of keypad in idle mode to check the LAN port IP. Open your web browser and key in the IP. Then you will see the logon page of the device.

The default username and password is root/111111 for administrator and user/000000 for

user.

Do remember the password of root if you have changed it. You can't change it again if you

forget it and do not setting provision.

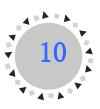

# 3.1.2 The logon page

Select the user name (user or root) and input password to logon. Root has no limit in view or configure via browser.

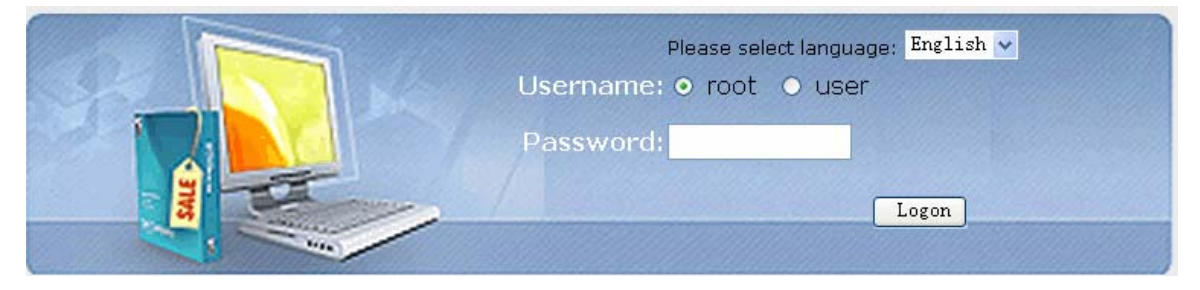

# 3.1.3 Current Configurations page

After logon, the page will show the GF502 VoIP phone running state about firmware version, accounts and network parameters.

|                          | Current Configurations  |                   |  |
|--------------------------|-------------------------|-------------------|--|
| Current Configurations   |                         |                   |  |
| Basic Configurations     | Phone Version           | 201:              |  |
| Advanced Configurations  |                         |                   |  |
| Line1 Configurations     | Hardware<br>Version:    | 4019N-L135        |  |
| Line2 Configurations     | Software<br>Version:    | 2007/08/31 06:09: |  |
| Line3 Configurations     | Account:                |                   |  |
| Updating Configurations  | Line1<br>Username:      | USER              |  |
| QoS Configurations       | Line2<br>Username:      | USER2             |  |
| Provision Configurations | Line3                   | USER3             |  |
| User Management          |                         |                   |  |
| Factory Reset            | Network Configurations: |                   |  |
| Rebooting System         | LAN Port IP Mode:       |                   |  |
| Logout                   | 🔾 Static 💿 DHCP 🔍 PPPoE |                   |  |
| Logout                   | IP Parameter            | rs:               |  |
|                          | IP Addr.:               | 192.168.1.214     |  |
|                          | Subnet Mask:            | 255. 255. 255. 0  |  |
|                          | Gateway:                | 192. 168. 1. 1    |  |
|                          | DNS1:                   | 192. 168. 1. 1    |  |
|                          | MAC:                    | 00:0a:a5:80:ff:bf |  |
|                          | PPPoE<br>Username:      | user              |  |
|                          | NAT:                    |                   |  |
|                          |                         | 🔿 Off 💿 On        |  |
|                          | PC Port IP Pa           | arameters:        |  |
|                          | IP Addr.:               | 192. 168. 0. 1    |  |
|                          | Subnet Mask:            | 255. 255. 255. 0  |  |

Phone Version shows the hardware and the software version of this phone.

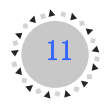

Account shows the account username which is in using.

Network Configurations show the network mode, IP parameters and NAT.

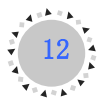

## 3.1.4 Basic Configurations page

In the Basic Configurations page, parameters about network, time server and time zone can be set

The NAT switch and DHCP server are set to "on" as default, if you would not use NAT of

phone, please set them to off. When the NAT switch is set to off, the network to PC will be set to bridge mode.

- If the network administrator assigns your phone a static IP or the DHCP function has been disabled (Generally company users using LAN network use this mode), please refer to Static Mode.
- If the network administrator has enabled the DHCP function, and the phone get IP address by DHCP, please refer to DHCP Mode.
- If you connect to the Internet directly by ADSL (Most home users and company users without LAN use this mode), please refer to PPPoE Mode.

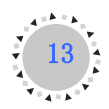

|                          | Basic Configurations    |                                                                 |  |
|--------------------------|-------------------------|-----------------------------------------------------------------|--|
| Current Configurations   | Network Configurations: |                                                                 |  |
| Basic Configurations     | LAN Port IP             | Y Mode:                                                         |  |
| Advanced Configurations  |                         | ○ Static ⊙ DHCP ○ PPPoE                                         |  |
| Line1 Configurations     | IP Addr.:               | 192. 168. 1. 214                                                |  |
| Line? Configurations     | Subnet                  | 255. 255. 255. 0                                                |  |
|                          | Mask:<br>Gatoway:       | 192 168 1 1                                                     |  |
| Line3 Configurations     | DNC1.                   | 102.169.1.1                                                     |  |
| Updating Configurations  | DNS1;                   |                                                                 |  |
| QoS Configurations       | DNS2:                   | 0.0.0                                                           |  |
| Provision Configurations | DNS3:                   | 0.0.0                                                           |  |
| liser Management         | Username:               | user                                                            |  |
| Eastory Deset            | PPPoE<br>Password       | password                                                        |  |
| ractory Reset            | PC Port IP P            | Parameters:                                                     |  |
| Rebooting System         | IP Addrs:               | 192.168.0.1                                                     |  |
| Logout                   | Subnet<br>Mask:         | 255. 255. 255. 0                                                |  |
|                          | NAT Switch:             | :                                                               |  |
|                          |                         | O Off ⊙ On                                                      |  |
|                          | DHCP Serve              | er Switch:                                                      |  |
|                          | DHCP Addre              | ess Pool:                                                       |  |
|                          | From:                   | 192. 168. 0. 128                                                |  |
|                          | To:                     | 192. 168. 0. 254                                                |  |
|                          | SNTP Config             | gurations:                                                      |  |
|                          | SNTP Server:            | r: time.nist.gov                                                |  |
|                          | Time Zone:              | (GMT) Dublin, Edinburgh, London, Lisbon, Casablanca, Monrovia 🔻 |  |
|                          |                         |                                                                 |  |
|                          |                         | Apply                                                           |  |
|                          |                         |                                                                 |  |

Configure Static IP:

----Enable Static;

- ----Set IP address in the IP Addr. field.
- ----Set subnet mask in the Subnet Mask field;
- ----Set gateway IP address in the Gateway field.
- ----Set DNS IP address in the DNS1-3 field.
- ----Press Apply.
- Configure to dynamic obtain IP
  - ----Enable DHCP.
  - ----Press Apply
- ➢ Configure PPPoE:
  - ----Enable PPPoE
  - ----Enter PPPoE username and pin in the PPPoE username and PPPoE password.
  - ----Press Apply

NAT Switch: Switch to Bridge mode (switch off) or NAT mode (switch on). The GF502 VoIP

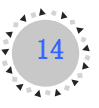

phone won't assign IP for its PC port in bridge mode and its PC and LAN port will be in the same network.

PC Port IP Parameters: Set the IP and subnet mask for the NAT of PC port.

DHCP Server Switch: Enable the DHCP service in PC port.

DHCP Address Pool: Set the DHCP address for the DHCP service.

SNTP Configurations: Set the SNTP server and time zone. The default SNTP server is "time.nist.gov" and the default time zone is GMT+0.

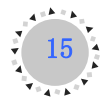

## **3.1.5 Advanced Configurations page**

|                          | Advanced Configurations     |
|--------------------------|-----------------------------|
| Current Configurations   |                             |
| Basic Configurations     | Logo:                       |
| Advanced Configurations  |                             |
| Line1 Configurations     | Logo-1: Welcome             |
| Line2 Configurations     | Logo-2: Hello               |
| Line3 Configurations     | STUN Parameters:            |
| Updating Configurations  |                             |
| OoS Configurations       | Server Addr.: 192.168.1.254 |
| Provision Configurations | Server Port: 3470           |
| User Management          | Conference Parameters:      |
| Factory Reset            | Type:                       |
| Rebooting System         | Room No.:                   |
| Logout                   | HTTDD Switch                |
|                          | O Off ⊙ On                  |
|                          |                             |
|                          | vad switch:<br>⊙ Off ○ On   |
|                          |                             |
|                          | TOS Switch:                 |
|                          | TOS Parameters:             |
|                          | DSCP: 0                     |
|                          | ECN: 0                      |
|                          | RTP Port Confin             |
|                          | From: 49152 To: 65535       |
|                          | MIC Equalizer               |
|                          | Option: 4                   |
|                          |                             |
|                          | SNMP Server: 192.168.1.254  |
|                          |                             |
|                          |                             |
|                          | Apply                       |
|                          |                             |

In this page, some common parameters can be configured.

Logo: These will be display in the second line and third line of LCD when idle.

STUN Parameters: Set STUN server address and port if necessary.

Conference Parameters: Set the conference type and the conference room number.

HTTPD Switch: Enable or disable the WEB access. If you can't access the web, you can turn on the switch via keypad.

VAD Switch: Enable or disable Voice Activity Detection.

ToS Switch/ToS Parameters: Set the parameters about ToS.

RTP Port Config: Set the RTP port range.

MIC Equalizer: Adjust the quality of sound.

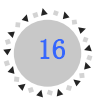

SNMP Server: Enable or disable the SNMP service and set the service address.

## **3.1.6 Line Configurations**

Line1 Configurations, Line2 Configurations and Line3 Configurations are used to set parameters of accounts from Line1 to Line3. If you have more than 1 account, configure them in separate lines and make sure the line switch is "on". If you just have one account, please set the line switch of others line to "off". If you don't need STUN when registering or talking, please set the "SIP STUN Switch" and "RTP STUN Switch" to off.

Check with your service provider, whether or not it need Stun, whether it need to support

#### "rport" or port in from section of signal.

|                          | Line1 Configurations |                             |
|--------------------------|----------------------|-----------------------------|
| Current Configurations   |                      |                             |
| Basic Configurations     | Line1 Switch:        | 0.04 0.0-                   |
| Advanced Configurations  |                      |                             |
| Line1 Configurations     | Line1 Dial Plan:     |                             |
| Line2 Configurations     | Sequence:            |                             |
| Line3 Configurations     |                      |                             |
| Updating Configurations  | Line1 Parameters:    |                             |
| QoS Configurations       | Username:            | USER                        |
| Provision Configurations | Display Name:        | DISPLAYNAME                 |
| User Management          | Auth. Name:          | AUTHNAME                    |
| Factory Reset            | Password:            | ••                          |
| Rebooting System         | Server Addr.:        | 192.168.1.254 : 5060 (Port) |
| Logout                   | Realm/Domain:        | REALM                       |
|                          | Proxy Require:       |                             |
|                          | Rport Switch:        | O Off ⊙ On                  |
|                          | From Port Switch:    | ● Off ○ On                  |
|                          | Register Interval:   | 3600 (s)(0 indicates OFF)   |
|                          | Heartbeat Interval:  | 20 (s)(0 indicates OFF)     |
|                          | Options Interval:    | 0 (s)(0 indicates OFF)      |
|                          | Line1 DTME Baramote  | arc.                        |
|                          | DTME Mode            | DEC2822 Davload: 101        |
|                          | Divir Mode.          | Riczuss Payloau, 101        |

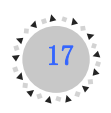

| Line1 Codec PRI:     |                                       |
|----------------------|---------------------------------------|
| Primary:             | G729 ¥                                |
| Secondary:           | G723 V                                |
| Tertiary:            | PCMU V                                |
| Quaternary:          | PCMA V                                |
| Line1 Crypto Support | :                                     |
| Crypto Server Addr.: | 192.168.1.254                         |
| Crypto Server Port:  | 55060                                 |
| Cipher Algorithm:    | • Off • AES                           |
| Cipher Blocksize:    | 0 128 0 256                           |
| ·                    | · · · · · · · · · · · · · · · · · · · |
| Line1 Transfer Type: |                                       |
|                      | 💿 Attended 🔘 Blind                    |
| Line1 SID STUN Swit  | ch.                                   |
| Liller STP STOR SWI  | ⊙ Off ○ On                            |
|                      |                                       |
| Line1 RTP STUN Swi   | tch:                                  |
|                      | 💿 Off 🔘 On                            |
| Line1 PTCD Switch    |                                       |
| Liner Krep Switch.   | • Off • On                            |
|                      |                                       |
| Line1 Message No.:   | 0000                                  |
|                      |                                       |
| Line1 Forward Paran  | neters:                               |
| Forward No.:         | 0000                                  |
| Forward Type:        | NONE                                  |
|                      |                                       |
|                      |                                       |
|                      | Apply                                 |
|                      |                                       |

Line1 Switch: Enable or disable this line's register.

Line1 Dial plan: Set the sequence of this line's dial plan.

Username: Username of your SIP account (Commonly the same as the phone number).

Display Name: The display name sent to callee, if sip provider doesn't send a caller ID, this will be shown on the LCD of callee.

Auth name: Commonly the same as the phone username.

Password: Password of your SIP account.

Server Addr.: Register address of SIP server and port.

Realm/Domain: SIP domain. Enter the sip domain if you know, otherwise the GF502 VoIP phone will get the domain from signal maybe it is not correct.

Proxy Require: Some SIP service need this parameter.

Register Interval: Register expires time. The GF502 VoIP phone will auto configure this expire time to the server recommended setting if it is longer from the SIP server.

Heartbeat Interval: Send heartbeat pack periodically to keep the channel.

- Options Interval: Send option signal to SIP server periodically to detect if the SIP server is available.
- Line1 DTMF Parameters: DTMF signal sending mode and pay load. Support Inband, RFC2833 and Info.
- Line1 Codec PRI: Setting the prefer codec in order. Support G729, G723, PCMU(G711u) and PCMA(G711a).

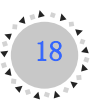

Line1 Crypto Support: Set the parameters to encrypt the signal. Need the SIP server support. Line1 Transfer Type: Set the transfer type of this line: Attend or blind. Line1 SIP STUN Switch: Stun switch of this line for signal. Line1 RTP STUN Switch: Stun switch of this line for codec of voice. Line1 RTCP Switch: Enable or disable the RTCP. Line1 Message NO.: Set the line1 voice mail number.

Line1 Forward Parameters: Set the Forward type and number.

# 3.1.7 Updating Configurations page

The default path is our FTP server. If you want to use the default path, turn "Use Default Server" to "Yes" and press "Apply". If you want to use another server, select "No" and input the parameters needed, and then press "Apply".

|                          | Updating Configurations |                  |
|--------------------------|-------------------------|------------------|
| Current Configurations   | Use Default Server:     |                  |
| Basic Configurations     | O No                    | ⊙ Yes            |
| Advanced Configurations  | Server Addr.: 192.16    | rs:<br>8. 1. 254 |
| Line1 Configurations     | Server Port: 21         |                  |
| Line2 Configurations     | Directory: /updat       | e                |
| Line3 Configurations     | Username: downlo        | ad               |
| Updating Configurations  | Password: downlo        | ad               |
| QoS Configurations       | Update option :         |                  |
| Provision Configurations | 0.00                    | <u> </u>         |
| User Management          |                         |                  |
| Factory Reset            |                         |                  |
| Rebooting System         |                         |                  |
| Logout                   |                         |                  |
|                          |                         |                  |
|                          |                         |                  |
|                          |                         |                  |
|                          |                         | Apply            |
|                          |                         |                  |
|                          |                         |                  |

Use Default Server: Set Using the default update server or not.

Server Addr.: The FTP server address of update server.

Server Port: The FTP server port of update server.

Directory: The file path of the version.ini in the update server. If the file is in the root path of FTP server, fill in "/" or keep space.

Username: The login username of the FTP server.

Password: The login password of the FTP server.

Update option: Set "Yes" and press "Apply", the phone will update immediately.

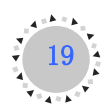

## 3.1.8 QoS Configurations page

The GF502 VoIP phone implement QoS based on 802.1p, The QoS is used to mark the network communication priority in the data link/MAC sub-layer. In this page parameters about QoS can be configured.

## **3.1.9 Provision Configurations page**

If you do not use provision function, set the switch to "off", else, set it to "on". There are two type provisions: HTTP and FTP mode. Select a mode and input correct value of provision parameters. Do not forget to press "Apply" after changing.

|                                                                                                    | Provision Configurations                                                                                                    |
|----------------------------------------------------------------------------------------------------|----------------------------------------------------------------------------------------------------|
| Current Configurations Basic Configurations Advanced Configurations Line1 Configurations Line2 Configurations Updating Configurations Updating Configurations Provision Configurations User Management Factory Reset Rebooting System Logout | Provision Configurations  Provision Switch:  Off On  Provision Type:  HTTP FTP  Provision Parameters:  Server Addr.: 192.168.1.254  Server Port: 21  Username: anonymous  Password: voip  Group: common  Provision Provision T (Days)(0 indicates OFF) |
|                                                                                                    | Арріу                                                                                                    |

Provision Switch: Enable or disable the provision function.
Provision Type: Select the provision type.
Server Addr.: Provision server address.
Server Port: Provision server access port.
Username: Provision server login username.
Password: Provision server login password.
Group: The folder's name which you put the setting.ini in.
Provision Internal: Set the internal of provision function.

## 3.1.10 User Management page

Set WEB and keypad access account password of the GF502 VoIP phone.

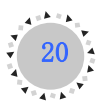

| r Management     |                                                                               |
|------------------|-------------------------------------------------------------------------------|
|                  |                                                                               |
| User Management  |                                                                               |
| Username:        | root                                                                          |
|                  |                                                                               |
| Password:        |                                                                               |
| Retype Password: |                                                                               |
|                  |                                                                               |
|                  |                                                                               |
|                  |                                                                               |
|                  |                                                                               |
|                  |                                                                               |
|                  |                                                                               |
|                  |                                                                               |
|                  |                                                                               |
|                  |                                                                               |
|                  | Cancel Save                                                                   |
|                  |                                                                               |
|                  | • Management<br>User Management<br>Username:<br>Password:<br>Retype Password: |

# 3.1.11 Factory Reset page

In this page press "Apply" will restore all parameters to the factory default.

| 101                      |                                                    |
|--------------------------|----------------------------------------------------|
|                          |                                                    |
|                          |                                                    |
|                          | Factory Reset                                      |
| Current Configurations   | Factory reset will change all settings to default. |
| Basic Configurations     | Are you sure?                                      |
| Advanced Configurations  | Yes                                                |
| Line1 Configurations     |                                                    |
| Line2 Configurations     |                                                    |
| Line3 Configurations     |                                                    |
| Updating Configurations  |                                                    |
| QoS Configurations       |                                                    |
| Provision Configurations |                                                    |
| User Management          |                                                    |
| Factory Reset            |                                                    |
| Rebooting System         |                                                    |
| Logout                   |                                                    |
|                          |                                                    |
|                          |                                                    |
|                          | Apply                                              |
|                          |                                                    |
|                          |                                                    |

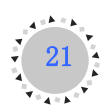

## 3.1.12 Rebooting System page

|                          | Rebooting System                                          |
|--------------------------|-----------------------------------------------------------|
| Current Configurations   |                                                           |
| Basic Configurations     | The settings will take effect after rebooting the system. |
| Advanced Configurations  | Reboot now?                                               |
| Line1 Configurations     | Avec                                                      |
| Line2 Configurations     | O NO                                                      |
| Line3 Configurations     |                                                           |
| Updating Configurations  |                                                           |
| QoS Configurations       |                                                           |
| Provision Configurations |                                                           |
| User Management          |                                                           |
| Factory Reset            |                                                           |
| Rebooting System         |                                                           |
| Logout                   |                                                           |
|                          |                                                           |
|                          |                                                           |
|                          | Арріу                                                     |
|                          |                                                           |

After all changes have been done, click "Rebooting System", select "Yes", then click "Apply" to restart the device.

# ©Configure via keypad

There are several keypad menus on GF502 VoIP phone: main menu, update menu, forward menu and other functions menus. To enter some menus you should input the password of "root" or "user". User password is for the "User" of main menu and forward menu; Root password is for the "Root" of main menu and update menu. The passwords are the same to access to WEB. The default usernames and passwords are root/111111 for administrator and user/000000 for user.

## 3.2.1 Function keys introduction

When using keypad and LCD to configure the settings of GF502 VoIP phone, following keys will be used:

| Keys | Function            | Keys   | Function               |
|------|---------------------|--------|------------------------|
| OK   | Enter main menu and | CANCEL | Exit current menu;     |
|      | submenu; Confirm    |        | Exit setting mode; Del |
|      | change              |        | the char at left of    |
|      |                     |        | cursor                 |
| LEFT | Turn over menu up;  | RIGHT  | Turn over menu         |

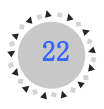

|        | Move cursor left      |         | down; | Move | e cursor |
|--------|-----------------------|---------|-------|------|----------|
|        |                       |         | right |      |          |
| HOLD   | Enter the update menu | FORWARD | Enter | the  | forward  |
|        |                       |         | menu  |      |          |
| REDIAL | Switch input type     |         |       |      |          |
|        | when entering letters |         |       |      |          |

# 3.2.2 Text input

When configuring the GF502 VoIP phone by keypad, sometime it is necessary to input something. To select input method in the input interface by press **REDIAL** key: char (with indicator "abc") and numeric (with indicator "123").

## 3.2.3 Main menu

At the idle mode, press **OK** to enter the main menu.

| GF502 VoIP Phone Keypad Main Menu |          |                  |                    |  |
|-----------------------------------|----------|------------------|--------------------|--|
| Level 1                           | Level 2  | Level 3          | Level 4            |  |
| User                              |          |                  | STATIC             |  |
|                                   |          | External Mode    | DHCP               |  |
|                                   |          |                  | РРРоЕ              |  |
|                                   |          |                  | Ext ip address     |  |
|                                   |          |                  | Ext gw address     |  |
|                                   |          | External NIC     | Ext subnet mask    |  |
|                                   |          | External NIC     | Ext dns1           |  |
|                                   |          |                  | Ext dns2           |  |
|                                   | Notwork  |                  | Ext dns3           |  |
|                                   | INCLWOIK |                  | PPPoE user ID      |  |
|                                   |          | PPPoE            | PPPoE password     |  |
|                                   |          |                  | PPPoE service name |  |
|                                   |          | NAT Settings     | NAT                |  |
|                                   |          |                  | DHCP Server        |  |
|                                   |          |                  | Int IP From        |  |
|                                   |          |                  | Int IP To          |  |
|                                   |          |                  | Int ip address     |  |
|                                   |          |                  | Int subnet mask    |  |
|                                   |          | Ringing Tone     |                    |  |
|                                   | Tones    | Ringing Volume   | Ringing Volume     |  |
|                                   |          | Side tone Volume | Side tone Volume   |  |
|                                   | Clock    | Date             |                    |  |
|                                   |          | Time             |                    |  |

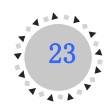

|      |                    | CMT Officiat            |                     |
|------|--------------------|-------------------------|---------------------|
|      |                    | GIVET OITSET            |                     |
|      |                    | SINTP Server            |                     |
|      |                    | Synchronization         |                     |
| Dest | User Password      | T                       |                     |
| Root | Logo Settings      | Logo                    |                     |
|      |                    | Logo2                   |                     |
|      |                    | Sip Switch              |                     |
|      |                    |                         | Proxy Server        |
|      |                    |                         | Proxy Port          |
|      |                    |                         | UserName            |
|      |                    |                         | Auth Name           |
|      |                    |                         | Password            |
|      |                    | Sin1 Params             | Realm               |
|      |                    | Sipi i didilis          | Support rport       |
|      |                    |                         | Register Interval   |
|      |                    |                         | Heartbeat Interval  |
|      |                    |                         | Options Interval    |
|      | SIP1 Settings      |                         | DTMF Mode           |
|      |                    |                         | RFC2833 Payload     |
|      |                    |                         | Encrypt server ip   |
|      |                    | Counted Demonstra       | Encrypt server port |
|      |                    | Cryptor Params          | Sip Encrypt depth   |
|      |                    |                         | SIP crypt           |
|      |                    |                         | First Codec         |
|      |                    |                         | Second Codec        |
|      |                    | Codec                   | Third Codec         |
|      |                    |                         | Fourth Codec        |
|      |                    | F 11 B                  | Forward Type        |
|      |                    | Forward Params          | Forward No          |
|      | SIP2 Settings (sin | nilar to SIP1 Settings) | •                   |
|      | SIP3 Settings (sin | nilar to SIP1 Settings) |                     |
|      |                    | RTP Port From           |                     |
|      | Ktp                | RTP Port To             |                     |
|      |                    | Conference Type         |                     |
|      | Conference         | Conference Room         |                     |
|      | Httpd              | Httpd Switch            |                     |
|      | Provision          | Provision Switch        |                     |
|      |                    | Provision Type          |                     |
|      |                    | Provision Server        |                     |
|      |                    | Provision Port          |                     |
|      |                    | Provision User          |                     |
|      |                    | Provision Password      |                     |
|      |                    | Provision Group         |                     |
|      | 1                  | P                       |                     |

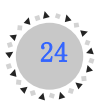

|  |               | Provision Interval |
|--|---------------|--------------------|
|  | SNMP          | SNMP switch        |
|  |               | SNMP Server ip     |
|  | Root Password |                    |
|  | Reset         |                    |
|  | HD_TEST       |                    |

# 3.2.4 Update menu

At the idle mode, press and hold the key **HOLD** for three seconds then input the root password to enter the update menu.

|            | Update config | Use default    |
|------------|---------------|----------------|
| PDATE MENU |               | FTP Serveraddr |
|            |               | FTP Port       |
|            |               | FTP Path       |
|            |               | FTP User       |
|            |               | FTP Password   |
|            | Update        |                |
|            | Version       |                |

## 3.2.5 Forward menu

At the idle mode, press FORWARD then input the user password to enter the forward menu.

| FORWARD MENU | Forward1 Parameters | Forward Type  |
|--------------|---------------------|---------------|
|              |                     | Forward No    |
|              | Forward2 Parameters | Forward Type2 |
|              |                     | Forward No2   |
|              | Forward3 Parameters | Forward Type3 |
|              |                     | Forward No3   |

# **3.2.6 Other functions menu**

At the idle mode, press associated keys to enter the other functions menu

| THER   | Phone Book | List   |
|--------|------------|--------|
|        |            | Search |
|        |            | Add    |
|        |            | Erase  |
| 0<br>F | Call Log   | Missed |

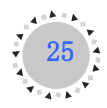

**GF502 VOIP PHONE** 

|            | Received |
|------------|----------|
|            | Dialed   |
|            | Erase    |
| Speed Dial |          |
| Ping       |          |

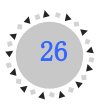

# **Chapter 4: Update the Firmware**

Do not cut off power during the upgrade. Maybe it will lead to fatal error. The LCD of

phone will show the upgrade process, when done the phone will reboot automatically. If the phone doesn't reboot, please reset power after the information "Please switch off" to the LCD.

The GF502 VoIP phone uses a FTP server to download the firmware. The FTP server should be ready and be able to accept connections.

First you need to configure the update parameters via WEB or keypad (refer to Chapter 3). After the configuration has been done, there are two way to update.

## **OUpdate via keypad**

Enter the update menu, move the cursor point to "Update" option, Press **OK**. The phone will check new version and automatically download the firmware.

## **OUpdate via WEB**

Enter the Updating Configurations page with browser. Set "Update Option" to "Yes" and press "Apply". The phone will check new version and automatically download the firmware.

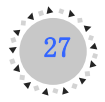

# **Chapter 5: Usage of the Phone**

## **OTalk mode and operations**

## 5.1.1 Communication mode

During a call if you want switch the talk mode, you can do the operation like this: Press H.F key then replace handset from handset mode to hands free mode; just pick up handset from hands free mode to handset mode

- Handset mode
- ➤ Hands free mode
- Headset mode(optional)

## 5.1.2 Operation of off hook

- Picking up the handset
- ➢ Press H.F key
- Press Line1-Line3 key

## 5.1.3 Operation of on hook

- Replacing the handset when handset mode
- Press H.F key when hands free mode

## **OMain base call functions**

## 5.2.1 Making calls from the GF502 VoIP phone

#### On-hook dialing

In idle mode, there are several ways to show dial number.

- ➢ Use the keypad to input the number you wish to call
- Press REDIAL to display the last 99 phone numbers you called.
- Query phone book
- ➢ Query call log

And then you can trigger dialing by going off-hook

#### Off-hook dialing

Performing off-hook operation first, and then you can dial out by any one of following ways.

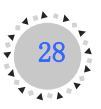

- Press digit keys
- Press **REDIAL** key

In the off-hook dialing by pressing digital keys method, after the number press "#", then the

number will be dial out directly, or else the phone will wait five seconds to dial the number out. Maybe there will be impact when you dial number because of your local dial plan setting.

## 5.2.2 Speed dial

In the speed dial menu, select the memory key you wish to edit, press **OK**, key in the number and then press **OK** to store the entry.

Press and hold one of the 0-9 key which store the number you want to dial in idle mode, the GF502 VoIP phone will dial out the number.

The speed dial function support the first registered account only.

## 5.2.3 Answer a call

When a call is coming, the caller number or alias is displayed, if the caller number is stored in the phonebook, the associated name is displayed.

While the phone is ringing, you can perform off-hook action to answer the call. Incoming call during talking refer to multi-line section.

## 5.2.4 Reject a call

Press the CANCEL to reject a call when the phone is ringing.

#### **Ohandling calls function**

## 5.3.1 Call forward

The function of the Call Forward processed the line forwarding to another phone number. The user can set the system to another phone number. When a call is coming, the system will forward the line to another phone number that is set previously. The system supports four kinds of ways to implement this function including "All", "Busy", "No Answer" and "Busy & NO

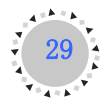

Answer".

All: Provided that a call is coming, the system will forward the line immediately.

**Busy**: A call is coming and the user is on a busy line. Then the system will forward the calling line.

**No Answer**: On condition that the user does not respond to the calling, the system will forward the line to another phone number.

**Busy & NO Answer**: The system forwards the call if either the line is already in use or the call is not answered in time.

You can configure the forward function via web or keypad, Refer to **Chapter 3**: 3.1.6 or 3.2.5

## 5.3.2 Hold and retrieve a call

When you place a call on hold, only your phone can retrieve the call. To place a call on hold:

- Connect to the call(if not already connected)
- > Press the **HOLD** key or press the relevant line key

When switch between calls, you do not have to press the **HOLD** key to go from one call to the next. The phone will automatically put your current call on hold as soon as you press a new line key.

To retrieve a held call, you can press HOLD or the relevant line key.

## 5.3.3 Transferring calls

Please set the transfer type via WEB or keypad: Attend Transfer or Blind Transfer.

**Blind Transfer**: A blind transfer is when you transfer a call directly to another extension without consulting with the person receiving the call.

- Connect to the call you wish to transfer (if not already connected).
- Press TRANSFER
- > Dial the desired phone number to which you want to transfer the current call.
- Hang up

If you do not wish to transfer the call after pressing **TRANSFER**, press **HOLD** to retrieve

the call.

Attend Transfer: You want to consult with the person you are transferring the call to, before you complete the transfer.

- Connect to the call you wish to transfer (if not already connected).
- Press TRANSFER
- > Dial the desired phone number to which you want to transfer the current call.
- > After connected, press TRANSFER again.
- > If you do not wish to transfer the call, hang up the new connect. This disconnects the

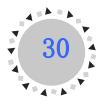

new call, leaving the original call on hold, off-hook to retrieve the call.

If you wish to do attend transfer, an idle line with no account is needed to make the new call.

## 5.3.4 Mute

During conversation, press the **MUTE** key to mute. You will still be able to hear the caller, but they will not hear you. Press again will disable mute.

If you place a muted call on hold, the phone will not take the call off mute when you

reconnect to the call.

#### 5.3.5 DND

If DND "Do Not Disturb" function is enabled, when a call comes in, the caller hears a busy signal. In idle mode, press **DND** will enable this function, to disable it press DND again. If DND is enabled, DND will display on LCD.

## 5.3.6 Multi-line

The GF502 VoIP phone supports up to 3 lines. Each line can be separately operated various services, including answer, call, hold, transfer etc. To switch between line/call pressing line keys. Besides the current active line, all others are on hold by IP phone and can be resumed by pressing associated line key. Press active line key will hold the call.

For example:

When you are communicating with one party and wish to make a brief to another party.

- Press a free line key (then you will hear dial tone, and the original call is held)
- Key in number you want to call and dial out

Answer an incoming call when another call is active

- The phone will assign a free line dedicated to the incoming call, and a call waiting tone will ring.
- > Press this line key, and the original line is held by phone automatically

## 5.3.7 Three-way

To make a three-way talk, make sure the conference type is set to three-way mode.

Connect to the first party you wish to include in the conference (if not already connected).

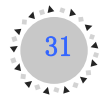

- Change line to make a new call or pick up a new call.
- > Press **CONF** to complete the three-way conference.

## 5.3.8 Conference

To make a conference by conference room number from service provider, make sure the conference type is switched to conference mode, and the room number is set. Please check the operations with your service provider

- Connect to the first party you wish to include in the conference (if not already connected).
- > Press **CONF** to place the current party into the conference room.
- > Dial the new number of the person who you wish to add to the conference.
- After connected, press CONF to place the new party into the conference room.
- Repeat the two steps until all persons who you wish to add are in the conference room.
- Press CONF again to add yourself into the conference.

#### 5.3.10 Message

This function is used to access voicemail number. It is mostly equal a speed dial key. You can check the service and number with your service provider, and configure it via WEB.

Some call center show new messages and the number of messages in the LCD, for example: Msg: 1/5 means that you have one new message and five old messages.

#### 5.3.11 Volume adjustment

You can adjust the ring tone and side tone in the tone menu via keypad. There are five types of ring tone and five levels of volume.

During conversation, you can adjust volume of microphone by "**MIC** +" or "**MIC** -" keys and adjust volume of speaker by "**VOL** +" or "**VOL** –" keys.

#### *OPhone book and call log*

#### 5.4.1 Phone book

In idle mode, press **PHONE BOOK** to access the phone book. You can view, add and delete entry in the phonebook. You can also dial from phonebook. You can enter up to 200 entries into the GF502 VoIP phone book by adding them manually, or by saving the number and name from other lists stored on your phone.

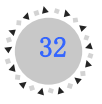

In the details interface of phone book, if the text can't be display in one line, you can use the

#### MIC + - or VOL+ - to see the rest information.

- Add a entry to phone book
  - a. Add in idle mode: key in the number which you want to save when idle, then press **OK**. In the next interface select an option (Tel, Mobile) where you want save to and press **OK**. Input the name and press **OK** again to finish.
  - b. Add in phone book submenu: Select Add in the phone book menu, key in the name and number step by step follow the direction on the LCD screen.
  - c. Add from call log: Access an entry of call log which you want to save and pressOK to operation options. Using the save option, select a location (Tel or Mobile) and then input the name. Press OK to finish.
- View the list of directory
  - a. View in idle mode: Press **LEFT** or **RIGHT** key will enter the list of phone book directly.
  - b. View in phone book submenu: Select List in the phone book menu.

If the phone book list is empty, "No record" is displayed.

Search for an entry: To search for an entry, you can use the Search of phone book menu. Select to search by name or number.

To search, you should key in the whole name or number now.

- Edit contact details: Select the contact you want to edit by list or searching. Scroll to the desired name, TEL number or Mobile number. Press OK to edit.
- Delete contacts: In the Erase submenu of phone book, you can delete all contacts or one by one. Select "All" to erase all phone book memory. Select "One by one" and scroll to the desired entry you want to erase, press OK to delete it.
- Import and Export are not available now.
- Dial out from phone book: Dial from list of phone book, go off hook. The TEL number will be dialed out (if there is no TEL number, the Mobile number will be dialed out). Dial from details interface, scroll to the number you want to dial, and then go off hook.

## 5.4.2 Call log

In idle mode, press **HISTORY** to access the call log. You can view, edit, save and delete entries in the call log. You can also dial from call log. There are three kinds of call logs: Missed call, Received call and Dialed call. Each supports 99 entries. When reaching 99, the oldest will be erased to place a new one.

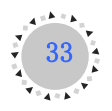

1

View the call log: In the call log menu, scroll to the log you want to view and press OK to access the log. Use LEFT and RIGHT keys to scroll between log entries. Press OK will access the detail interface of the entry.

If there is new missed call, "[x] Missed Call" will display on LCD, and the call log submenu

will directly access to missed call logs. In idle mode, press **REDIAL** key will directly access to dialed call logs.

- Edit and Save: In the detail interface, scroll to "edit", and press OK to edit the number. Saving the number to phone book refer to 5.4.1 Phone Book.
- Erase the call log: To delete one entry, enter the detail interface, scroll to "erase" and press OK. To delete a group or all entries, access to the main menu of call log. Select "Erase", scroll to the desired group which you want to delete, and then press OK.

# **OOther** functions

## 5.5.1 Ping

In idle mode, press **DIAG** to access this function. You can use it to test the network.

## 5.5.2 Lock

In idle mode, press and hold **MUTE** key for three seconds, the phone will be locked. Key in the password of root or user, the phone will be unlocked. If locked, you cannot dial out number but you can still receiving incoming calls.

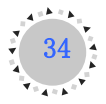